# 检验人员考试报名流程

#### 检验检测人员许可

#### 检验检测人员许可通过后预约考试

1、登录国家市场监督管理总局/中国电予质量监督 e-cQs)公共服务门户网站

(网址: https://psp.e-cqs.cn/egov/shIndex.html)

2、选择 "个人" → "特种设备检验、检测人员资格认定" → "在线办理"

| ٢  | 国家市<br>State Administ | 场监督管理总局   中国电子质量出<br>tration for Market Regulation | 誻督(e-CC |
|----|-----------------------|----------------------------------------------------|---------|
|    | <b>日</b><br>行政审批      | <b>质</b><br>质量监督                                   |         |
| Ē  | 11 企业                 |                                                    | 更多      |
| E  | 1 个人                  | 承担国家法定计量检定机构任务授权                                   | 在线办理    |
| ۹. | 3. 机构                 | 强制检定工作计量器具业务管理系统                                   | 在线办理    |
|    | C                     | 计量技术规范管理系统(新)                                      | 在线办理    |
| G  | 副专家                   | 特种设备检验、检测人员资格认定                                    | 在线办理    |
|    |                       | 产品质量监督抽查系统                                         | 在线办理    |

3、申请填报,直接办理

|     | 国家市场监督管理总局<br>State Administration for Market Regulation                                 | 中国电子质量监督(e-CQS)公共服务门户<br>蹦入搜索府容    Q 搜索                      |
|-----|------------------------------------------------------------------------------------------|--------------------------------------------------------------|
| 首页》 | 我要办 »                                                                                    |                                                              |
|     |                                                                                          | 特种设备检验、检测人员资格认定 特种设备行政许可系统是面向社会公众提供特种设备生产单位许可、特种设备检验检        |
|     | 服务事项名称 操作                                                                                | 测机构核准以及特种设备检验检测人员资格认定申请填报和管理的信息系统。使用说明请<br>点击:特种设备行政许可系统操作指南 |
|     | <ul> <li>检验、检测人员资储认定申请情报</li> <li>直接力理</li> <li>检验、检测人员资储认定申请管理</li> <li>直接力理</li> </ul> | 技术支持电话: 135 2010 7371                                        |

# 4、选择项目,**下一步**

| ► 百多市场並自告注心向以为服务下口 |  |  |  |  |  |  |  |  |  |
|--------------------|--|--|--|--|--|--|--|--|--|
| 人员许可申请             |  |  |  |  |  |  |  |  |  |
|                    |  |  |  |  |  |  |  |  |  |
| 单独项目申请 多个项目合并申请    |  |  |  |  |  |  |  |  |  |
| 请选择许可申请类型:         |  |  |  |  |  |  |  |  |  |
| 检验人员取证申请           |  |  |  |  |  |  |  |  |  |
| ○ 检验人员考试换证申请       |  |  |  |  |  |  |  |  |  |
| ○ 检验人员免考换证申请       |  |  |  |  |  |  |  |  |  |
| ○ 无损检测人员取证申请       |  |  |  |  |  |  |  |  |  |
| ○ 无损检测人员考试换证申请     |  |  |  |  |  |  |  |  |  |
| ○ 无损检测人员免考换证申请     |  |  |  |  |  |  |  |  |  |
| ○ 注销申请             |  |  |  |  |  |  |  |  |  |
| ○ 变更申请             |  |  |  |  |  |  |  |  |  |
| ▲下步                |  |  |  |  |  |  |  |  |  |

## 5、填写信息,然后<mark>提交</mark>

| 申请类别*           | <ul> <li>初次</li> </ul> | 双证 🔿 考试                 | りまた () 免   | 考换证      |         |                    |                 |             |       |       |       |     |       |                  |
|-----------------|------------------------|-------------------------|------------|----------|---------|--------------------|-----------------|-------------|-------|-------|-------|-----|-------|------------------|
| 项目代号*           | O GLY                  | ⊖ GNY<br>⊖ GLS          | O GSY      |          | C RQY   | O QPY              | O GDY           | DTY     VLS | O QZY | O SDY | O YLY | CCY | ⊖ cxy |                  |
| 已持项目            | 项目类型 项目代号              |                         |            |          |         |                    | 发证日期 证书有效 无持证信息 |             |       |       |       |     |       |                  |
| 閏打四時読表          |                        |                         |            |          |         |                    |                 |             |       |       |       |     |       |                  |
|                 | 序号 文件名称                |                         |            |          |         |                    |                 |             |       |       |       |     |       | +R.//r<br>JR(1)- |
|                 | 1                      | 申请表【签字】                 | 3描件, PDF格式 | じ],必须提供  |         | 1和3必须上传            |                 |             |       |       |       |     |       | ①上传              |
| ·正明对/#          | 2                      | 相关工作从业约                 | 经历表 模板下载   |          |         | 2非理工专业必须上传,理工专业不需要 |                 |             |       |       |       |     |       | ①上传              |
| 109121+         | 3                      | 学历证书【PD                 | F格式】,必须挑   | 是供       |         | 4没有词               | 4没有可以不上传        |             |       |       |       |     |       | ①上传              |
|                 | 4                      | + A类脑源员证明(没有可不传)【PDF格式】 |            |          |         |                    |                 |             |       |       |       |     |       | ①上传              |
|                 | 申请人申明与签署               |                         |            |          |         |                    |                 |             |       |       |       |     |       |                  |
| ☑ 以上填写          | 的信息及提交                 | 的内容真实有效,                | 本人无特种设备    | 行政处罚, 或才 | 人特种设备行调 | 妙罚已超过期             | 艮,本人承诺对1        | 比负责。        |       |       |       |     |       |                  |
| ×取消 習俗が 習俗を 「中人 |                        |                         |            |          |         |                    |                 |             |       | 中力③   |       |     |       |                  |

## 6、提交完在**申请管理**,查看受理结果

| آمر المعروم المعروم المعروم المعروم المعروم المعروم المعروم المعروم المعروم المعروم المعروم المعروم المعروم ال<br>المعروم المعروم المعروم المعروم المعروم المعروم المعروم المعروم المعروم المعروم المعروم المعروم المعروم المعروم | 国家市<br>State Adminis<br><sub>我要办</sub> » | <mark>场监督</mark> 管<br>tration for Mark | 理总局<br>et Regulation       | 中国电子                                                                                                    | 一质量监督(e-C                                                                                                    | 。<br>QS)公共<br><sub>请输</sub> | 服务门所               | <b>)</b><br>Q 搜 |
|----------------------------------------------------------------------------------------------------|------------------------------------------|----------------------------------------|----------------------------|----------------------------------------------------------------------------------------------------|----------------------------------------------------------------------------------------------------|-----------------------------|--------------------|-----------------|
|                                                                                                    | 服务事项名称<br>▲ 检验、检测人员                      | 资格认定申请填服                               | 操作<br>重達の理<br>直接の理         | 特种设备检验、检测<br>特种设备行i<br>观机构核准以及:<br>点击:<br>特种设备行i<br>技术支持电i<br>反示为实施的I<br>人员资格认定:(<br>省局实施的I<br>内蒙古局:(0)<br>天津局:199<br>天津局:02;<br>河北局:03<br>黑龙江局:05 | 人员资格认定<br>数许可系统是面向社会公众<br>特种设备检验检测人员资格<br>5:010-82260306<br>页目业务联系方式:<br>10-59068675<br>页目业务联系方式:<br>10-59068675<br>页目业务联系方式:<br>10-68364436<br>008710106<br>2-24538669<br>11-66635262<br>1451-87979002<br>31-88023952 | 提供特种设备生产<br>认定申请填报和管        | 单位许可、特利<br>理的信息系统。 | 中设备检验检<br>使用说明请 |
|                                                                                                    |                                          | 全国一体化在线<br>国家市场                        | <sub>政务服务平台</sub><br>监督管理总 | 总局政务服务                                                                                                    | 5平台                                                                                                    |                             | -                  | <b>N</b> a      |
| 人员申请管理                                                                                                    | O. 香胸                                    |                                        |                            |                                                                                                    |                                                                                                    |                             |                    |                 |
| damin / r 1640                                                                                                    | 「「「「」」「」」                                |                                        |                            |                                                                                                    |                                                                                                    |                             |                    | / 许可申请          |
| 序号 申请                                                                                                    | 年度 人员类型                                  | 项目代号                                   | 项目名称 申请类组                  | 別 申请状态                                                                                                    | 提交机构                                                                                                    | 申请日期                        | 受理日期               | 操作              |
| 0 1                                                                                                    | 检验人员                                     |                                        | - 取证                       | 已受理                                                                                                    |                                                                                                    | 100.000                     | 10000              | QØ              |

## 检验检测人员管理系统 (预约考试)

1、输入网址: https://www.casei.org.cn/

登录检验检测人员管理系统,没有账号的需要注册

| 本月浏览量: 347073                                        | 首页 秘书                | ししまた しょうしん しょう しんしょう しんしょう しんしょう しんしん しんしん し | C作委员会 🕴 行业动态 | 互动交流                                                                                               |
|------------------------------------------------------|----------------------|----------------------------------------------|--------------|----------------------------------------------------------------------------------------------------|
|                                                      | 本月浏览量: 347073 🤜      |                                              | K S (X F2    | 023年特种设备检验检测人员资格考试                                                                                 |
|                                                      | ☑ 信息公开               | 0                                            | AN AL        | 肖息通知                                                                                               |
|                                                      | 取扱注册公示     机构评级公元    |                                              |              | 特种设备检验案例管理系统"上线试运<br>特种设备检验检测行以器装备国际博览会<br>雷特种设备无损检测行业年会暨2023年<br>备无损检测认证认可工作交流座谈会顺<br>会员 \ 40004年 |
| 2022年全国行业职业技能意实一全国结种设备检验检验行业 单行 关于召开"认证认可工作交流建谈会"的通知 | 人员及单位<br>失信记录公示 收费公示 | 2022年全国行业职业技能管理 全国                           |              | 全众人知道在日<br>绘协会与浙江优尔特检测科技有限公司<br>玉力管道及辅运设备设施安全运行检测<br>展"特种设备无损检测云平台"培训的<br>肝"认证认可工作交流座谈会"的通知        |

2、先做学历验证再预约考试

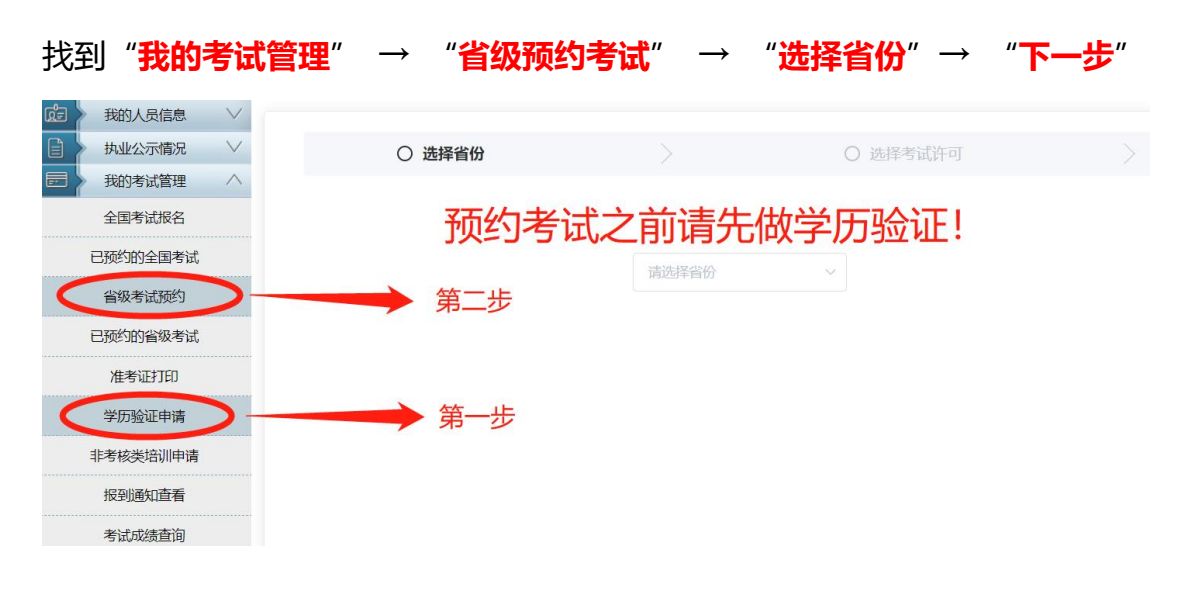

| 成日     我的人员信息     >       日     执业公示情况     >       日     我的考试管理     > | 〇 选择省份 | >                    | ○ 选择考试许可 | >  | ○ 考试报名 |
|-----------------------------------------------------------------------|--------|----------------------|----------|----|--------|
| 全国考试报名<br>已预约的全国考试                                                    |        | 请选择省份                |          |    |        |
| 當級考試預約<br>已預約的省級考试<br>举历验证申请                                          |        | 北京市<br>天津市           |          |    |        |
| 非考核类培训申请报到通知查看                                                        |        | 河北省<br>山西省<br>内蒙古自治区 | /        | c. |        |
| 考试成绩查询<br>补考信息查询                                                      |        | 辽宁省<br>吉林省           |          |    |        |
| 寄证信息查询<br>成  → 我的经历  >>                                               |        |                      | 取消下一步    |    |        |

# 3、选择自己受理通过的考试许可项目

| 我的人员信息   | $\vee$   |                  |     |         |  |
|----------|----------|------------------|-----|---------|--|
| 执业公示情况   | > ◎ 选择   | ¥省份              | > ( | )选择考试许可 |  |
| 我的考试管理   | <u>^</u> |                  |     |         |  |
| 全国考试报名   |          |                  |     |         |  |
| 已预约的全国考试 |          | DTV   由槎   国 (古) | -   |         |  |
| 省级考试预约   |          |                  |     |         |  |
| 已预约的省级考试 |          |                  |     |         |  |
| 学历验证申请   |          |                  |     |         |  |
| 非考核类培训申请 |          |                  |     |         |  |
| 报到通知查看   |          |                  |     |         |  |
| 考试成绩查询   |          |                  |     | 1       |  |
| 补考信息查询   |          |                  |     | 1       |  |
| 实证信自去询   |          |                  |     | N N     |  |
|          |          |                  |     |         |  |
| 我的経力     |          |                  | L-  | ガ トーガ   |  |
| 773的检验案例 | V        |                  |     |         |  |

#### 4、上传学历及身份证明后提交

#### 5、在"已预约的省级考试"查看审核结果、考试时间安排以及打印准考证

| <b>ia</b> > | 我的人员信息   | $\sim$ | 我的考试    | 式管理-》考试         | 侵名申请 |         |    |         |       |        |       |     |       |      |                       |      |
|-------------|----------|--------|---------|-----------------|------|---------|----|---------|-------|--------|-------|-----|-------|------|-----------------------|------|
| ) }         | 执业公示情况   | $\vee$ |         | 考试年份:           |      | ■ 人员类别: | 全部 | ✔ 项目级别: | 全部    | ✔ 项目代号 | : 全部  | ~   | Q, 查询 |      |                       |      |
| ┛〉          | 我的考试管理   | ^      |         | 项目名称:           |      | 检验性质:   | 全部 | ✓ 考核类型: | 全部    | ✓ 申请状: | 态: 全部 | ~   | 重百    |      |                       |      |
|             | 全国考试报名   |        | ● 我要    | ● 我要报名音级 6 修改申请 |      |         |    |         |       |        |       |     |       |      |                       |      |
|             | 已预约的全国考试 |        | ▲ 已报名项目 |                 |      |         |    |         |       |        |       |     |       |      |                       |      |
|             |          |        |         | 准考证打印           | 考试年份 | 考试机     | 几构 | 人员类别    | 项目名称  | 项      | 目代号   | 考核类 | 理 🛛   | 申报日期 | 考试地点                  | 审核状态 |
|             | 省级考试预约   |        | 1       |                 |      |         |    | 检验人员    | 电梯检验员 |        | DTY   | 取证初 | Di式,  |      | <u>暂未确定,请等候</u><br>安排 | 审核通过 |
|             | 已预约的省级考试 |        |         |                 |      |         |    |         |       |        |       |     |       |      |                       |      |
|             | 学历验证申请   |        |         |                 |      |         |    |         |       |        |       |     |       |      |                       |      |
|             | 非考核类培训申请 |        |         |                 |      |         |    |         |       |        |       |     |       |      |                       |      |
|             | 报到通知查看   |        |         |                 |      |         |    |         |       |        |       |     |       |      |                       |      |
|             | 考试成绩查询   |        |         |                 |      |         |    |         |       |        |       |     |       |      |                       |      |
|             | 补考信息查询   |        |         |                 |      |         |    |         |       |        |       |     |       |      |                       |      |